# Tahun 2022

# Petunjuk Teknis Rekrutmen Karyawan

Perumda Air Minum Tirta Khatulistiwa Kota Pontianak

PERUMDA AIR MINUM TIRTA KHATULISTIWA KOTA PONTIANAK

# Daftar isi

| Α. | Ala | mat Akses                      | 2  |
|----|-----|--------------------------------|----|
| в. | Fo  | rm Pendaftaran                 | 2  |
|    | 1.  | Step Pemilihan Formasi         | 2  |
|    | 2.  | Step Pengisian Identitas       | 3  |
|    | 3.  | Step Pengisian Pendidikan      | 7  |
|    | 4.  | Step Pengisian Lamaran         | 8  |
|    | 5.  | Berhasil Melakukan Pendaftaran | 9  |
| C. | Em  | ail Notifikasi                 | 10 |

## A. Alamat Akses

Pendaftaran rekrutmen pegawai PERUMDA AIR MINUM TIRTA KHATULISTIWA dapat diakses secara online melalui web browser dengan mengisikan alamat url berikut <u>https://rekrut-perumdamtirtakhatulistiwa.com/form-pendaftaran/</u>

|                                             |                     | Beranda Form Pendaftaran Pengumuman ~                     |
|---------------------------------------------|---------------------|-----------------------------------------------------------|
| PERUMDA AIR MINUM TIRTA<br><b>REKRUTMEN</b> | KHATULISTIWA        | TUTUP PENDAFTARAN<br>001: 05 : 27 : 19<br>Day Hrs Min Sec |
| KEBUTUHAN & KUALIFIKASI                     | PANDUAN PENDAFTARAN |                                                           |
|                                             |                     |                                                           |

Gambar halaman akses Rekrutmen

## B. Form Pendaftaran

- 1. Step Pemilihan Formasi
  - Pada halaman form pendaftaran step pemilihan formasi, pendaftar diwajibkan untuk melakukan pemilihan formasi yang tersedia pada kolom pilih formasi.

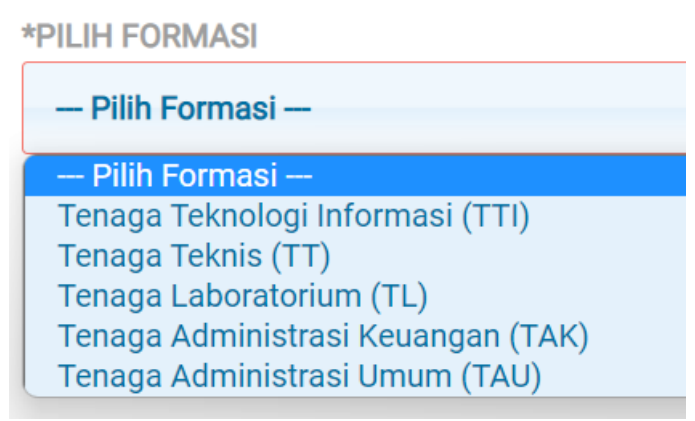

Gambar kolom pilih formasi

 Terdapat persyaratan yang tertera untuk dibaca oleh pendaftar, jika telah membaca persyaratan pendaftar diwajibkan mencentang ketentuan yang telah dikemukan.

| *Setuju Dengan Ketentuan Diatas | 0 | Ya, Saya Setuju |  |  |  |
|---------------------------------|---|-----------------|--|--|--|
| Gambar persetujuan ketentuan    |   |                 |  |  |  |

• Jika telah memilih dan menyetujui, peserta dapat lanjut ke step selanjutnya dengan mengklik tombol berikutnya.

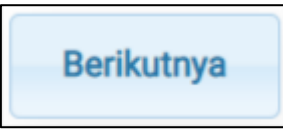

Gambar tombol berikutnya

Catatan : tanda \* (bintang) wajib dipilih/diisi.

#### 2. Step Pengisian Identitas

Pada step ini pendaftar diwajibkan untuk melakukan pengisian biodata diri dan mengupload beberapa file terkait identitas diri.

• Kolom email harus diisi dengan email aktif dan dapat menerima email, setiap informasi terkait informasi rekrutmen akan dikirim melalui email

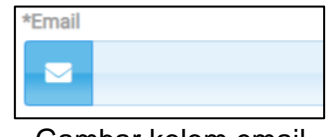

Gambar kolom email

• Kolom nama harus diisi dengan nama lengkap tanpa gelar

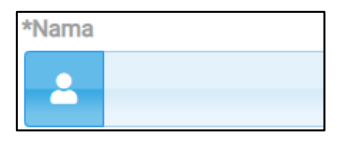

Gambar kolom nama

• Kolom nomor handphone harus diisi dengan nomor aktif

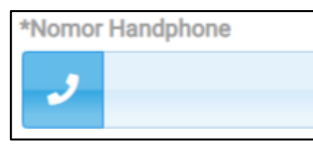

Gambar kolom nomor handphone

• Kolom jenis kelamin harus dipilih dengan pilihan laki-laki atau perempuan

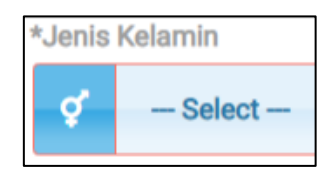

Gambar kolom jenis kelamin

• Kolom status harus dipilih dengan pilihan belum menikah, menikah, duda, atau janda

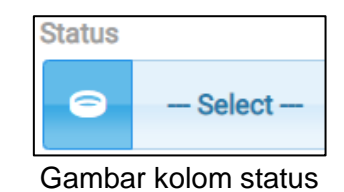

• Kolom tempat lahir harus diisi dengan tempat lahir sesuai KTP

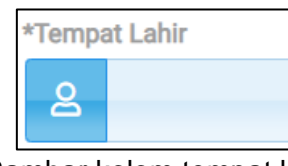

Gambar kolom tempat lahir

• Kolom tanggal lahir harus diisi dengan tanggal lahir sesuai KTP

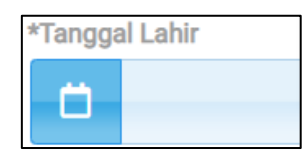

Gambar kolom tanggal lahir

 Kolom NIK harus diisi dengan angka sebanyak 16 digit sesuai dengan nomor NIK pendaftar

| *Nomor | Induk Kependudukan (NIK) |  |
|--------|--------------------------|--|
|        |                          |  |
|        |                          |  |
|        |                          |  |

Gambar kolom NIK

• Kolom alamat domisili harus diisi dengan alamat saat ini pendaftar tinggal

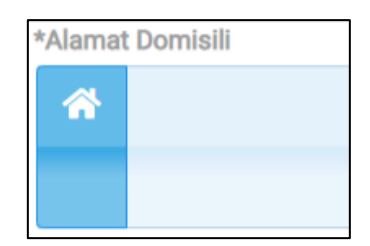

Gambar kolom alamat domisili

• Kolom Kecamatan/Kelurahan harus diisi dengan Kecamatan/Kelurahan saat ini pendaftar tinggal

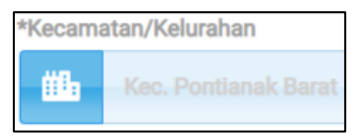

Gambar kolom kecamatan/kelurahan

• Kolom Propinsi harus diisi dengan Propinsi saat ini pendaftar tinggal

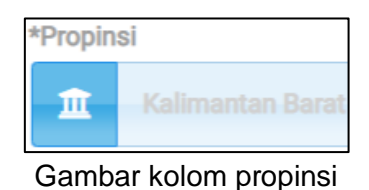

• Kolom upload pas photo dapat diisi dengan file gambar berupa .jpg, .jepg, .png dengan latar bebas

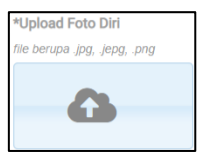

Gambar kolom upload foto diri

 Kolom upload KTP dapat diisi dengan file dokumen asli scan berwarna berupa .pdf

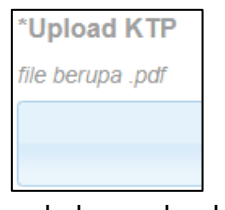

Gambar kolom upload KTP

• Jika telah mengisi semua kolom dan mengupload file yang dibutuhkan, pendaftar dapat lanjut ke step berikutnya dengan mengklik tombol berikutnya

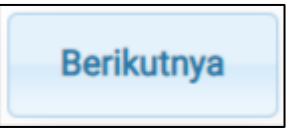

Gambar tombol berikutnya

Catatan : tanda \* (bintang) wajib dipilih/diisi

#### 3. Step Pengisian Pendidikan

Pada step ini pendaftar diwajibkan untuk melakukan pengisian data pendidikan sesuai jenjang yang ada dan mengupload beberapa file dokumen terkait pendidikan.

• Kolom jenjang pendidikan wajib dipilih dengan menyesuaikan ijazah pendaftar

| *Jenjang Pendidikan Diploma 3 (D3) | Diploma 4 (D4) | 🔵 Sarjana (S1) |  |  |
|------------------------------------|----------------|----------------|--|--|
| Gambar kolom jenjang Pendidikan    |                |                |  |  |

 Kolom program studi wajib diisi dengan program studi yang tertera pada ijazah pendaftar

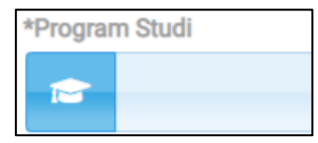

Gambar kolom program studi

• Kolom asal perguruan tinggi wajib diisi dengan nama perguruan tinggi yang tertera pada ijazah pendaftar

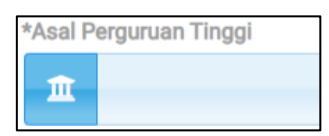

Gambar kolom asal perguruan tinggi

• Kolom upload ijazah wajib diisi dengan file dokumen asli scan ijazah berwarna berupa .pdf

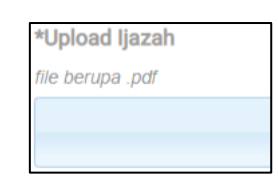

Gambar kolom upload ijazah

• Kolom upload transkrip nilai wajib diisi dengan file dokumen asli scan ijazah berwarna berupa .pdf

| *Upload Transkrip |  |
|-------------------|--|
| file berupa .pdf  |  |
|                   |  |
|                   |  |

Gambar kolom upload transkrip nilai

• Jika telah mengisi semua kolom dan mengupload file yang dibutuhkan, pendaftar dapat lanjut ke step berikutnya dengan mengklik tombol berikutnya

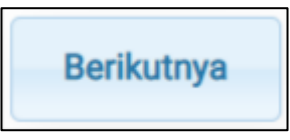

Gambar tombol berikutnya

Catatan : tanda \* (bintang) wajib dipilih/diisi

#### 4. Step Pengisian Lamaran

Pada step ini pendaftar diwajibkan untuk melakukan upload surat lamaran serta mengupload beberapa file dokumen terkait lamaran rekrutmen.

 Kolom upload surat lamaran wajib diisi dengan surat lamaran yang telah ditulis tangan dan ditanda tangani diatas materai sesuai dengan contoh form (<u>https://rekrut-perumdamtirtakhatulistiwa.com/Surat-Permohonan-</u> <u>Berkarir.pdf</u>) yang telah ditentukan, file dokumen asli berupa .pdf

| *Upload Surat Lamaran |   |   |
|-----------------------|---|---|
| file berupa .pdf      |   |   |
|                       |   | ~ |
|                       | • |   |

Gambar kolom upload surat lamaran

 Kolom upload Curiculum Vitae wajib diisi dengan file dokumen asli berupa .pdf

| *Upload Curiculum Vitae<br>file berupa .pdf |          |
|---------------------------------------------|----------|
|                                             | <b>A</b> |
|                                             |          |

Gambar kolom upload Curiculum Vitae

• Kolom upload SKCK wajib diisi dengan file dokumen asli berupa .pdf

| *Upload Surat Keterangan Catatan Kepolisian (SKCK) |   |
|----------------------------------------------------|---|
| file berupa .pdf                                   |   |
|                                                    | × |
|                                                    |   |

Gambar kolom upload SKCK

• Kolom upload surat keterangan sehat jasmani dari Rumah Sakit di Kota Pontianak, file dokumen asli berupa .pdf

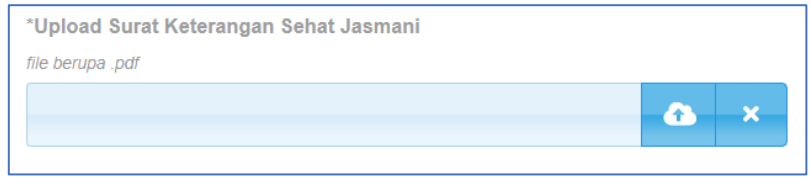

Gambar kolom upload surat keterangan sehat jasmani

 Kolom upload surat keterangan sehat rohani/jiwa dari Rumah Sakit Jiwa, file dokumen asli berupa .pdf

| *Upload Surat Keterangan Sehat Rohani |   |   |
|---------------------------------------|---|---|
| file berupa .pdf                      |   |   |
|                                       | â | × |
|                                       |   |   |

Gambar kolom upload surat keterangan sehat rohani

• Kolom upload surat keterangan bebas napza dari Rumah Sakit Jiwa dan/atau BNN, file dokumen asli berupa .pdf

| *Upload Surat Keterangan Bebas Napza |     |
|--------------------------------------|-----|
| file berupa .pdf                     |     |
|                                      | 📥 🗡 |

Gambar kolom upload surat keterangan bebas napza

#### 5. Berhasil Melakukan Pendaftaran

ini adalah tampilan setelah pendaftar berhasil melakukan pendaftaran rekrutmen pegawai PERUMDA AIR MINUM TIRTA KHATULISTIWA. Selanjutnya pendaftar akan menerima email notifikasi, sesuai dengan email yang telah didaftarkan sebelumnya.

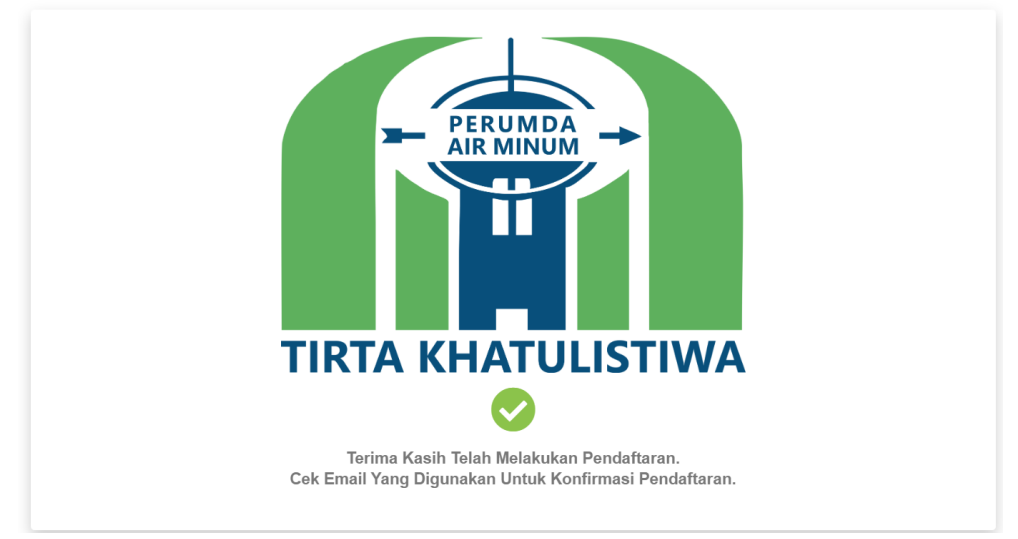

Gambar berhasil melakukan Pendaftaran

## C. Email Notifikasi

Email notifikasi yang diterima oleh pelamar setelah melakukan melakukan pendaftaran rekrutmen pegawai PERUMDA AIR MINUM TIRTA KHATULISTIWA.

PERUMDA TIRTA KHATULISTIWA PELAKSANA REKRUTMEN **CALON PEGAWAI** Terima kasih <<tag-nama-peserta>>, telah melakukan pendaftaran. == Ini merupakan pesan otomatis = jangan membalas pesan ini Pelaksana Rekrutmen akan melakukan pengecekan dan memverifikasi berkas yang telah dikirim, pengumuman akan dipublish melalui website resmi REKRUTMEN. Jika terdapat pesan mengatasnamakan pelaksana rekrutmen mohon dapat diabaikan, pelaksana tidak pernah melakukan komunikasi kepada peserta. Detail Pendaftar : Nama <<tag-nama-peserta>> NIK <<tag-NIK-peserta>> Formasi <<tag-FORMASI-peserta>> Jenjang <<tag-JENJANG-peserta>> Mohon selalu cek website rekrutmen, untuk mengikuti informasi & tahaan seleksi. CEK TAHAPAN SELEKSI > PERUMDA TIRTA KHATULISTIWA PELAKSANA REKRUTMEN **CALON PEGAWAI** 

Gambar Email Notifikasi